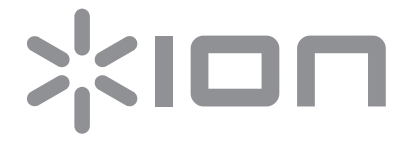

# EZ Vinyl/Tape Converter

クイックスタートガイド

inMusic Japan株式会社

### クイックスタート・ガイド

#### はじめに

EZ Vinyl/Tape Converter をご使用頂きまして誠にありがとうございます。— この製品はもっとも簡単な方法 でレコードのサウンドをコンピューターに送ることができます。このソフトウェアは、レコードのサウンドを CD に 焼いたり、携帯型デジタルメディア・デバイスに転送することができます。私たちは楽しんでこのソフトウェアの 設計を行いました。ユーザーの皆様も楽しんでお使い頂けることを願っています!

#### サポート

システム要件、互換性情報、製品登録に関しては ION のウェブサイトを参照してください。: ionaudio.jp 製品サポートについては、こちらをご覧ください。: ionaudio.jp/support

#### インストール

#### Windows

- 1. 付属の CD を CD ドライブに挿入するか、ionaudio.jp/ezvc から、使用しているコンピューターの OS に適応したソフトウェアをダウンロードし、そのファイルを開いてください。
- 2. ポップアップ・スクリーンが自動的に表示されます。使用する言語を選択してください。
- 3. EZ Vinyl/Tape Converter をインストールするには、画面の指示に従って操作を進めてください。
- 4. インストールが正常に完了したら、**"Finish"** ボタンをクリックしてください。

#### Mac OS X

- 1. 付属の CD を CD ドライブに挿入するか、ionaudio.jp/ezvc から、使用しているコンピューターの OS に適応したソフトウェアをダウンロードし、そのファイルを開いてください。
- 2. コンテンツを開き、EZ Vinyl Tape Converter をダブルクリックしてください。**Installer.pkg** ファイル をクリックするとインストールを開始します。
- 3. EZ Vinyl/Tape Converter をインストールするには、画面の指示に従って操作を進めてください。
- 4. インストールが正常に完了したら、"Close" ボタンをクリックしてください。

#### コンピューターに音楽を転送する

ソフトウェアのインストールが完了したら、すぐにレコーディングを行なうことができます。 Windows の場合:スタート > すべてのプログラム > EZ Vinyl Tape Converter Mac OS X の場合:アプリケーションメニューから EZ Vinyl Tape Converter を開いてください。

#### ステップ 1

ソフトウェアを起動すると、右のような画面が表示され ます。

コンピューターの USB ポートに USB デバイスからの USB ケーブルを接続してください(これは、このソフト ウェアを使用してアナログレコード盤やテーブをコンバー トするために使用するオーディオ接続方法です)。 USB デバイスを接続したら、"Next"をクリックしてく ださい。

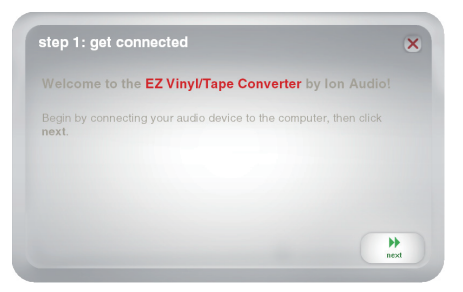

注意:再生デバイス(ターンテーブルやテープ・プレーヤー)を選択するよう求められた場合、該当するチェックボッ クスをオンにして Next をクリックしてください。テープ・プレーヤーを選択した場合、ノーマル、クロームなどテー プ・フォーマットを選択するように求められます(ノーマル・テープは、家庭ユースのもっとも一般的なレコーディ ング・テープです)。

注意:ソフトウェアが、USB デバイスを認識でいないというメッセージを表示した場合、他のすべての USB オー ディオ・デバイス (USB スピーカー、オーディオ・インターフェイス、WEB カメラ)をコンピューターから取り外し、 もう一度、Next をクリックしてください。EZ Vinyl/Tape Converter は、EZ Vinyl/Tape Converter ソフ トウェアを含む ION 製品のみで使用可能な点にご注意ください(その他のハードウェアはサポートしていません)。

#### ステップ 2

録音を始める前にレベルをチェックすることをお勧めし ます。

お使いの USB デバイスに "ゲイン "コントロールが搭載されている場合、レベルが適切になるよう調整してください。ソフトウェアのボリュームレベル・メーターの隣にあるゲインスライダーで調整することも可能です(音楽の最大ボリューム部分が、メーターのオレンジ色の部分に届くように調整してください)。

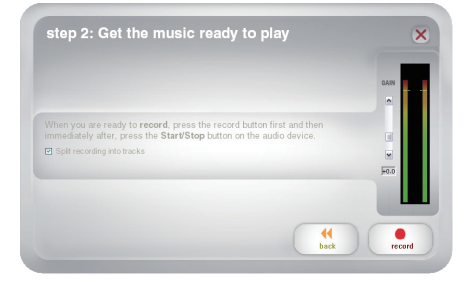

音楽内に無音部を検出するとソフトウェアは自動的にトラックを分割します。良い結果が得られるように音楽の最 大ボリューム・レベルがボリューム・メーターのオレンジ色の部分に届くように設定してください。レベルが低す ぎる場合、EZ Vinyl/Tape Converter は、音楽と無音部分の差をうまく検出できない場合があります。マニュ アルでトラックを分割する場合、Automatically split recording into separate tracks、または Split recording into tracks のチェックを外してください(これは一般的なポピュラーミュージックで使用 する場合に推奨します。クラシックや話し声などのジャンルには適さない場合があります)。

録音を始める準備ができたら Record をクリックし、すぐに音楽の(プレイ・ボタンを押したり、レコードに針 を落として)再生を始めてください。

#### ステップ 3

録音が始まっています。お使いのコンピューターのスピー カーからの音やオーディオ・メーターの動きをモニタリ ングしている必要があります。音が聞こえない場合、コ ンピューターのボリュームがミュートされていないことを 確認してください(それでも出ない場合、本マニュアル のトラブルシューティングを参照してください)。

マニュアルでトラックを分割したい場合は、New Track ボタンを押してください。新しいトラックの先頭 としてマーキングしたい場合は、このボタンを使用してく ださい。

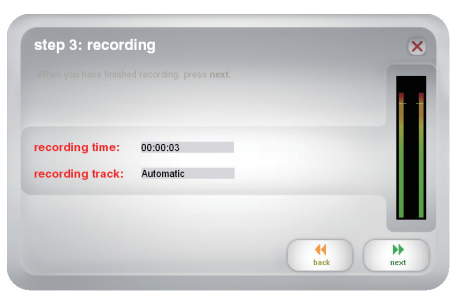

録音が終わったら、Nextをクリックして次のステップに進んでください。

#### ステップ 4

**重要:**このステップでは、Windows ユーザーと Mac OS X ユーザーは、以下の通り異なるウィンドウが表示 されます。

#### Windows の場合

録音が終了したら、フォルダアイコンをクリックして、ソ フトウェアで変換したファイルを保存する場所(Save Location)を選択してください。また、アーティスト 名(Artist)、アルバム名(Album)、トラック名 (Track)をクリックして対応するフィールドに入力して ください(トラック名は、変換したファイルの名称にな ります。アルバム名、アーティスト名は、ファイルを保 存するフォルダの名称になります)。

| step 4: tag your tr      | ack                        |               |   | × |
|--------------------------|----------------------------|---------------|---|---|
|                          |                            |               |   |   |
| Save Location: 📂 Cilocum | nts and Settings)My Docume | nts'jMy Music |   |   |
| Track: 1                 |                            |               |   |   |
| Artist:                  |                            |               |   |   |
| Album:                   |                            |               |   |   |
| Track title:             |                            |               |   |   |
|                          |                            | (             | • | * |

注意:10 以上のトラックを録音している場合、Next をクリックしてトラック 11 ~ 20 の情報にアクセスしてく ださい。

録音したファイルのラベル付けが終わったら、Nextをクリックしてください。

#### Mac OS X の場合

録音が終了したら、アーティスト名(Artist)、アルバ ム名(Album)、トラック名(Track)をクリックして 対応するフィールドに入力してください(トラック名は、 変換したファイルの名称になります。アルバム名、アー ティスト名は、ファイルを保存するフォルダの名称にな ります)。

注意:10 以上のトラックを録音している場合、Next をクリックしてトラック 11 ~ 20 の情報にアクセスして ください。

| step 4: tag your track |   |     | ×         |
|------------------------|---|-----|-----------|
|                        |   |     |           |
| Track: 1               |   |     |           |
| Artist:                |   |     |           |
| Album:                 |   |     |           |
| Track title:           |   |     |           |
|                        | C | t ( | )<br>next |
|                        |   |     |           |

録音したファイルのラベル付けが終わったら、Nextをクリックしてください。

#### ステップ 5

**重要:**このステップでは、Windows ユーザーと Mac OS X ユーザーは、以下の通り異なるウィンドウが表示 されます。

#### Windows の場合

ソフトウェアが録音したファイルを保存したら右図のよう なスクリーンが表示されます。 もう一度録音を行いたい場合は、Record Something Elseをクリックしてください。 録音したファイルを保存しているフォルダを開く場合は、 Open Save Location をクリックしてください。 これ以上の録音を必要としない場合は、Close EZ Vinyl/Tape Converter、またはXをクリックしてく

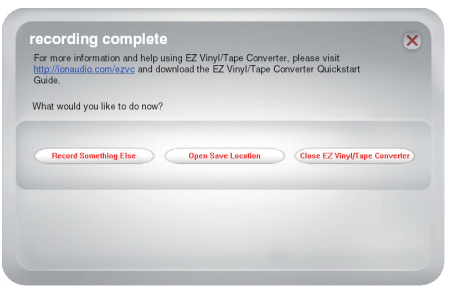

#### Mac OS X の場合

ださい。

ソフトウェアは、iTunes に録音したファイルをエクスポートします。エクスポート処理を完了させてください。ソフトウェアが iTunes に録音したファイルをエクスポートしたら、右のような画面が表示されます。

もう一度録音をしたい場合は、**Yes** を選択してください。 これ以上の録音を必要としない場合は **No** を選択してく ださい。

選択を終え、もう一度録音を始めるか、アプリケーショ ンを終了するには、Nextをクリックしてください。

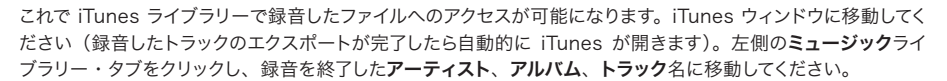

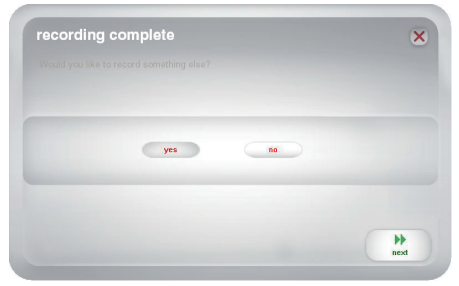

## \*ION

#### ファイルを他の形式に変換する

**重要:**EZ Vinyl/Tape Converter の Windows 版では、WAV ファイルで保存するため、このセクションでは、 Windows ユーザーを対象としています。Mac OS X 版では、お使いの iTunes でサポートサれているフォーマッ ト(MP3、AAC、WAV 等)で保存します。

EZ Vinyl/Tape Converter は WAV (**.WAV**) ファイルを保存し、お好みのオーディオ・ソフトウェアで再生 することができますが、これは、MP3 よりも容量が 10 倍大きくなり、ウェブサイトにアップロードしたり、スマー トフォンで使用するには大きすぎるかもしれません。iTunes、Windows メディアプレーヤー、やその他のオン ライン・フリーアプリケーションを使用してファイル形式を変換することができます。

#### iTunes を使用してファイルを変換する:

- 1. iTunes をまだ使用していない場合は、apple.com/jp/itunes/ からダウンロードしてください。
- 2. iTunes を起動してください。
- 3. メニューバーの編集、そして設定をクリックしてください。
- 4. 設定ウィンドウ内の一般タブのインポート設定ボタンをクリックしてください。
- 5. インポート方法のドロップダウンメニューを使用して変換したいフォーマットを選択します(一般的なオーディオ再生アプリケーションやウェブサイトなどでサポートされていることから MP3 に変換することをお勧めします。iTunes やその他の Apple 製ソフトウェアやデバイスを使用する場合は、AAC(.m4a)に変換することをお勧めします。MP3 よりもわずかに良い音質が得られます)。
- 6. インポート設定ウィンドウ、そして設定ウィンドウを閉じるために **OK** をクリックしてください。
- 必要な WAV ファイルを探し、iTunes のサイドバーの**ライブラリー**・カテゴリーにドラッグしてください。
  その後、ファイルは iTunes ライブラリーに加えられます。
- iTunes ライブラリーで、変換したいファイルを選択し、それを右クリックして、\_\_\_\_ パージョンを作成(ス テップ5で選択したフォーマット)を選択してください。

注意:iTunes ライブラリーには、フォーマットごとに両方のファイルを表示します。ハードディスクの容量 を節約するために、必要であれば iTunes ライブラリーからどちらか必要のないファイルを削除することが できます。

iTunes に関する詳細については、iTunes のヘルプ・メニューを参照してください。

### トラブルシューティング

| 問題                                             | 原因                                                            | 解決策                                                                                                    |
|------------------------------------------------|---------------------------------------------------------------|----------------------------------------------------------------------------------------------------|
| レコーディングをしています<br>が、サウンドが聴こえず、メー<br>ターも動いていません。 | USB デバイスの電源が入っ<br>ていません。                                      | お使いのデバイスに電源ボタンがある場合、USB<br>デバイスの電源がオンになっていることを確認してく<br>ださい。                                                  |
|                                                | USB デバイスがコンピュー<br>ターに接続されていません。                               | USB デバイスがコンピューターの有効な USB ポー<br>トに接続されていることを確認してください。すでに<br>接続されている場合、デバイスを接続し直し、ソフ<br>トウェアを再起動してください。        |
|                                                | SB ケーブルの不良、または<br>USB ポートが故障している<br>かもしれません。                  | 別の USB ケーブルを使用してみてください。また、<br>お使いのコンピューターの別の USB ポートに<br>USB デバイスを接続してみてください。                                |
| 音質が非常に悪く再生され<br>ます。                            | カートリッジの接続が固定さ<br>れていません。                                      | USB ターンテーブルを使用している場合、ターン<br>テーブルの使用時にはカートリッジはトーンアーム<br>にしっかりと接続されている必要があります。                                 |
|                                                | レコード盤が汚れているか<br>傷がついています。                                     | レコード盤を移動する際は、必ず再生する前にレ<br>コード盤表面をやさしく拭いてください。                                                                |
|                                                | 他のソフトウェアが EZ<br>Vinyl/Tape Converter に<br>干渉している可能性があり<br>ます。 | すべてのアプリケーションを終了し、コンピューター<br>を再起動した後、録音を行う間、EZ Vinyl/Tape<br>Converter のみを使用してください。                           |
|                                                | レコード針を着用してくださ<br>い。                                           | <b>ターンテーブルのみ</b> :レコード針を 1 年以上の長<br>きに渡って使用すると、摩耗している場合がありま<br>す。新しい針を購入するには、ION オーディオ・パー<br>ツ部門にお問い合わせください。 |
| 音楽は再生され、メーター<br>が動いていますが、音楽が<br>聴こえません。        | オーディオ出力が正しく設定<br>されていません。                                     | コントロールパネルや、システム環境設定などの画<br>面で、コンピューターのサウンドカードがお使いの<br>再生デバイスとして選択されていることを確認してく<br>ださい。                       |
|                                                | コンピューターのスピーカー<br>がミュートされています。                                 | お使いのコンピューターのスピーカーのボリューム<br>を上げてください。                                                                         |
|                                                | コンピューターにスピーカー<br>が接続されていません。                                  | 外部スピーカーを使用している場合、それらはコン<br>ピューターのサウンドカードに正しく接続されてい<br>ることを確認してください。                                          |
|                                                |                                                               |                                                                                                    |
|                                                |                                                               |                                                                                                    |
|                                                |                                                               |                                                                                                    |

| 問題                                                                        | 原因                                        | 解決策                                                                                                    |  |
|---------------------------------------------------------------------------|-------------------------------------------|----------------------------------------------------------------------------------------------------|--|
| 録音したファイルが大きく、<br>歪んで聞こえます。                                                | ゲインレベルが高すぎます。                             | お使いの USB デバイスに「ゲイン」コントロー<br>ある場合、適切なレベルに調整してください。ソ<br>トウェアのボリュームメーターの隣りにあるゲイン<br>ライダーで調整することも可能です(曲中の最も<br>きい部分がメーターのオレンジ部分に届くように                                                                                                    |  |
| 録音したファイルはかろうじ<br>て聞こえるレベルです。                                              | ゲインレベルが低すぎます。                             | 整してください)。<br>また、多くのコンピューターの OS には、 <b>コントロー</b><br>ルパネルやシステム環境設定などの画面で、レコー<br>ディング入力レベルを調整するスライダーを搭載し<br>ています。それを使用して調整することも可能です。                                                                                                    |  |
| ファイルを転送して、コン<br>ピューターで再生しようとし<br>たらファイルを聴くことがで<br>きません。                   | コンピューターのオーディオ<br>出力が正しく設定されていま<br>せん。     | コントロールパネルや、システム環境設定などの画<br>面で、コンピューターのサウンドカードがお使いの<br>再生デバイスとして選択されていることを確認してく<br>ださい。                                                                                                    |  |
| USB デバイスを接続しても<br>コンピューターから音楽を<br>聞くことができません。                             |                                           |                                                                                                    |  |
| Windows Vista や<br>Windows 7 で、録音する<br>とステレオではなくモノラル<br>になってしまいます。        | レコーディング入力のプロパ<br>ティが「ステレオ」に設定<br>されていません。 | レコーディング入力をマニュアルで"ステレオ"に指<br>定する必要があるかもしれません。スタート > コン<br>トロールパネル > サウンド(クラシック表示)の画<br>面で、録音タブをクリックし、マイク入力(USB オー<br>ディオ・コーデック)を強調させてください。入力<br>設定を起動するにはプロパティをクリックしてくださ<br>い。次に、詳細タブをクリックし、既定のデバイス・<br>ブルダウンメニューで2 チャンネル、16 ビット、<br>44100Hz(CD クオリティ)を選択してください。<br>最後に設定を確認したら、適用をクリックしてくだ<br>さい。 |  |
| Mac では、ファイルを録音<br>した後、iTunes で見ると<br><b>EZACT Temp</b> と表示さ<br>れ、再生できません。 | iTunes の設定を調整する<br>必要があります。               | iTunes では、左上にある iTunes メニューをクリッ<br>クし、設定をクリックしてください。一般タブのイン<br>ポート設定ボタンをクリックし、MP3 エンコーダー<br>を使用してインポートするように設定してください。<br>次に再生タブをクリックし、曲をクロスフェード、<br>サウンドエンハンサー、サウンドチェックをオフに<br>してください。終了したら OK をクリックしてウィン<br>ドウを閉じてください。                                                                           |  |

| 問題                                                                                                    | 原因                                                                                                    | 解決策                                                                                                    |
|----------------------------------------------------------------------------------------------------|----------------------------------------------------------------------------------------------------|----------------------------------------------------------------------------------------------------|
| USB デバイスのオーディオ<br>出力からの音が歪むか、まっ<br>たく聞こえません。                                                                                | ターンテーブルのみ: USB デバイスの背面パネル<br>に LINE/PHONO スイッチが装備されている場合、<br>接続されているインプットに適切なレベルが送られ<br>るよう設定されている必要があります。お使いの<br>USB デバイスがこのスイッチを装備していない場<br>合、LINE/PHONO のどちらの入力に対応している<br>か判断するために製品に付属しているマニュアルを<br>参照してください。<br>注意: EZ Vinyl/Tape Converter が音楽を変換 |                                                                                                    |
|                                                                                                    |                                                                                                    | するために、USB デバイスをスピーカー・システム、<br>レシーバーなどに接続する必要はありません。それ<br>らは USB ケーブルでコンピューターに接続する必<br>要があります。                                            |
| Windows 7と<br>Windows 8 で、EZ Vinyl<br>/ Tape Converter のウィ<br>ンドウのテキストは、文字列<br>が乱れており、右上角の X<br>ボタンがその周りにホワイト<br>ボックスが現れます。 | ディスプレイの設定が<br>100% に設定されていませ<br>ん。                                                                                                    | Windows のコントロールパネルを開き、アピアラ<br>ンスとパーソナライゼーション、ディスプレイを選<br>択してください。拡大率を 100%に変更し、適用<br>をクリックしてください。その後、一度コンピューター<br>からログアウトし、再度ログインしてください。 |

それでも問題が解決しない場合は、カスタマーサポート (ionaudio.jp/support) までお問い合わせください。

#### 付録

#### 商標及びライセンス

iTunes、Mac および OS X は、Apple Inc. の商標またはサービスマークで、米国およびその他の国々で登録 されています。

Windows、Windows XP、Windows Vista、Windows 7、Windows 8 は、米国およびその他の国々に おいて Microsoft Corporation の登録商標です。

その他すべての製品名や会社名は、それぞれの所有者の商標または登録商標です。

## \*ION

inMusic Japan 株式会社 ION Audio カスタマーサポート

TEL: 0466-86-9505

WEB : http://ionaudio.jp/support/

# ionaudio.jp